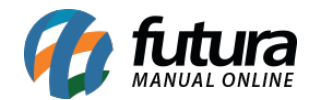

Sistema: Futura Ordem de Serviço

Caminho: *Cadastro>Estoque>Serviço* 

Referência: FOS05

Versão: 2018.10.08

**Como Funciona:** Esta tela é utilizada para cadastrar serviços que serão inseridos nas ordens de serviços no decorrer dos trâmites efetuados dentro do sistema. Para isso, acesse o caminho indicado acima e a tela abaixo será aberta:

| Cadastro de Serviços 🗙   |                                            |                                        |          |                |  |  |  |  |  |  |  |
|--------------------------|--------------------------------------------|----------------------------------------|----------|----------------|--|--|--|--|--|--|--|
| F2 Novo                  | F3 Editar Excluir F                        | 10 Gravar                              | Cancelar |                |  |  |  |  |  |  |  |
| Consulta Cadastro Fiscal |                                            |                                        |          |                |  |  |  |  |  |  |  |
| Codigo Interno           | 35 Status Ativo                            | Codigo do Serviço<br>Codigo de Servico |          |                |  |  |  |  |  |  |  |
| Тіро                     | 09 - Servico                               | 35                                     |          |                |  |  |  |  |  |  |  |
| Descricao                | SUPORTE TECNICO EM INFORMATICA             |                                        |          |                |  |  |  |  |  |  |  |
| Grupo Subgrupo           |                                            |                                        |          |                |  |  |  |  |  |  |  |
| Observacao               | VALOR POR HORA DE SUPORTE P                | Gerar Novo Codigo do Servico           |          |                |  |  |  |  |  |  |  |
| Tabela de Preco          |                                            |                                        |          | Ultimas Vendas |  |  |  |  |  |  |  |
| ATACADO<br>VAREJO        | Tabela Lucro (%)<br>100,00000<br>100,00000 | Valor<br>1,00000<br>2,00000            | ~        |                |  |  |  |  |  |  |  |

Descrição: Insira a descrição do serviço que está sendo cadastrado;

*Grupo Subgrupo:* Caso haja um grupo/subgrupo que deseje vincular a este serviço, informe neste campo;

Observação: Caso necessário insira observações pertencentes a este serviço;

Tabela de Preço: Neste campo deve-se inserir o valor de venda do serviço.

É possível cadastrar várias tabelas de preços com diferentes valores para usá-las no decorrer das vendas e que devem ser cadastradas no *ERP Futura Server* através do caminho: <u>*Cadastros>Vendas>Tabela de Preço*</u> para posteriormente serem ligadas ao cadastro de serviço.

## Aba Fiscal

A aba *Fiscal* é responsável por guardar todas as informações fiscais do serviço.

É extremamente importante que as informações sejam inseridas aqui corretamente, pois serão dadas automaticamente na emissão das notas fiscais:

| Cadastro de Serviços 🗙                                                                            |            |             |         |                    |       |  |  |  |  |
|---------------------------------------------------------------------------------------------------|------------|-------------|---------|--------------------|-------|--|--|--|--|
| F2 Novo F                                                                                         | 3 Editar I | Excluir F10 | Gravar  | Cancelar           | ]     |  |  |  |  |
| Consulta Cadastro Fiscal                                                                          |            |             |         |                    |       |  |  |  |  |
| Servico : 35 SUPORTE TECNICO EM INFORMATICA                                                       |            |             |         |                    |       |  |  |  |  |
| MANUTENÇÃO DE COMPUTADORES/SMARTPHONES                                                            |            |             |         |                    |       |  |  |  |  |
| Lista Nacional de Servico: 57701 😱 115013000 Serviços de suporte em tecnologia da informação (ti) |            |             |         |                    |       |  |  |  |  |
| Tributo Nacional: 13,45 Tributo                                                                   |            | Importacao: | 15,45   | Tributo Municipal: | 2,70  |  |  |  |  |
| Lista Municipal de Servico:                                                                       |            |             |         |                    |       |  |  |  |  |
| Tipo de ISS:                                                                                      | A Recolher |             | ~       | % ISS: 0,          | 00000 |  |  |  |  |
| INSS Retido:                                                                                      | Não 🗸      | % INSS:     | 0,00000 |                    |       |  |  |  |  |
| IRRF Retido:                                                                                      | Não 🗸      | % IRRF:     | 0,00000 |                    |       |  |  |  |  |
| CSLL Retido:                                                                                      | Não 🗸      | % CSLL:     | 0,00000 |                    |       |  |  |  |  |
| Cofins Retido:                                                                                    | Não 🗸      | % Cofins:   | 0,00000 |                    |       |  |  |  |  |
| Pis Retido:                                                                                       | Não 🗸      | % Pis:      | 0,00000 |                    |       |  |  |  |  |
|                                                                                                   |            |             |         |                    |       |  |  |  |  |

*Manutenção de Computadores/Smartphones*: Esta aba denomina-se como *Grupo de Serviço* esse grupo é criado em <u>Cadastros>Fiscal>Grupo de Serviço</u> na qual deverá ser informada a cidade pela qual as notas fiscais serão emitidas

Cada cidade possui um grupo de alíquotas diferentes para serviços e por esse motivo é necessário que o cadastro do grupo seja feito antes do cadastro dos serviços.

*Lista Nacional de Serviços:* Neste campo o sistema trará todos os códigos de serviços cadastrados conforme a legislação do país. Indique o serviço que se enquadra com descrição e aperte **Enter**.

*Lista Municipal de Serviços:* Neste campo o sistema trará todos os códigos de serviços cadastrados conforme a legislação que o município fornece. Indique o serviço que se enquadra com a descrição e aperte **Enter**.

**Tipo de ISS e %ISS:** O ISS é o imposto sob serviços de qualquer natureza. A opção escolhida aqui irá depender do ramo de atividade da empresa e do imposto designado pelo município, caso haja dúvidas de como preencher estes campos contate a contabilidade;

Após definir a tributação deste determinado serviço clique em *F10 Gravar* para validar o procedimento;